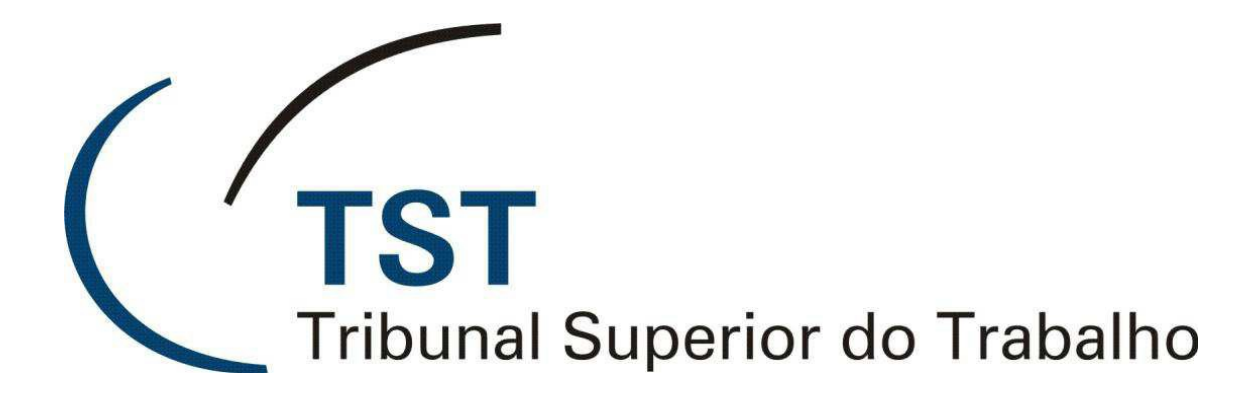

### SISTEMAS JURÍDICOS

SAG – SISTEMA DE APOIO AOS GABINETES

E-Recurso - Liberar Para Publicação Ou Imprimir (Versão 1.1)

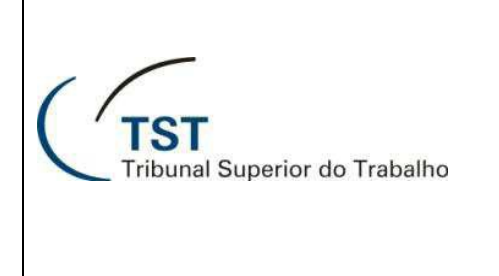

## E-Recurso - Liberar Para Publicação Ou Imprimir

Acesse a tela de liberação no caminho Aplicações >> e-Recurso >> Liberar DESPACHOS para Publicação / Imprimir para publicar as minutas de despacho, ou o caminho Aplicações >> e-Recurso >> Liberar VOTOS / ACÓRDÃOS para Publicação/Imprimir, caso queira publicar as minutas de Voto:

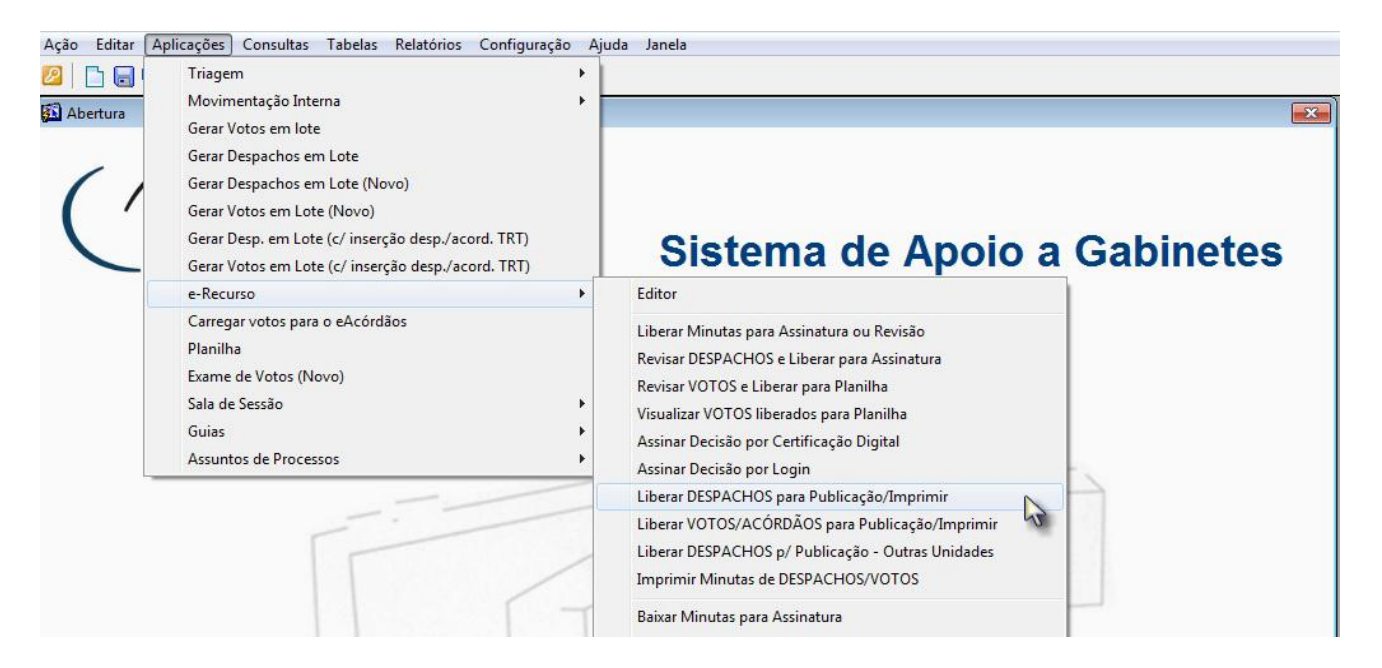

1. Para liberar para publicação, escolha a "Unidade Publicadora ( a )" clicando no ícone " 📃 ". Na janela que abre a seguir selecione a unidade desejada e clique no botão "OK ( b )". Continuando na tela "Liberação para publicação", marque a caixa "Lib.Publ. ( c )" correspondente à minuta desejada, e clique no botão "OK ( d )".

|                              | iberação para publicação"               | das   | minutas de D | ESPACH      | OS - GBMNTRAM                      |               |      |           |                      |             |               |           | ٤            |
|------------------------------|-----------------------------------------|-------|--------------|-------------|------------------------------------|---------------|------|-----------|----------------------|-------------|---------------|-----------|--------------|
| Informaçã<br>Unidade /       | ões Administrativas —<br>Administrativa |       |              |             |                                    |               |      |           |                      |             |               |           |              |
| GP                           | G                                       | abine | te da        |             |                                    |               |      |           |                      |             |               |           |              |
| Unidade                      | Publicadora                             |       | Unida        | de Public   | adora                              |               |      |           |                      |             |               |           |              |
|                              |                                         |       |              | <b>I0</b> / | 3                                  |               |      |           |                      |             |               |           |              |
| Óraão                        |                                         | h     | Localiz      | ar  %       |                                    |               |      |           |                      |             |               |           |              |
| Ingac                        |                                         | 1)    | Des          | Un Adm      |                                    |               |      |           |                      |             |               |           |              |
|                              | (                                       | . 1   | Secr         | etaria da   | Subseção I Especializada em Dissí  | dios Individu | Jais | -         |                      |             |               |           |              |
| Minutas d                    | le Voto/Despacho                        |       | Secr         | etaria da   | Subseção II Especializada em Dissi | dios Individ  | uais |           |                      |             |               |           |              |
| ategoria de                  | e Documentos                            |       | Secr         | etaria da l | 1ª Turma                           |               |      |           |                      | Seleciona   | ar todos d    | s proces  | sos 🗖        |
|                              |                                         |       | Seco         | etaria da   | 3ª Turma                           |               |      |           | Todos os l           | Processos ( | COM Petig     | ão Pende  | nte 🥅        |
| ase cons. I                  | Nº Proc. consulta                       |       | Secr         | etaria da   | 4ª Turma                           |               |      |           | Todos os             | Processos   | SEM Petig     | ção Pende | ente 🕅       |
|                              |                                         |       | Secr         | etaria da . | 5ª Turma                           |               |      |           | Selecionar           | os 10       | primeiro      | s proces  | sos 🗖        |
| 926                          | Núm Processo                            | PDor  | Tin Secr     | etaria da   | 6ª Turma                           |               |      | -         | cão Minuta           | Dt Situação | Cat? La       | b Dubl    |              |
| AIRR                         | 63-26.2010.5.19.0000                    | 1     | Des 4        | ataria da   | /* 1117033                         |               |      |           | inada pelo magistr   | 29/03/2010  | Não T         | Editor    | Histórico -  |
| AIRR                         | 115-17.2010.5.12.0000                   | 1     | Det          |             |                                    |               |      |           | inada pelo magistr   | 29/03/2010  | Não T         | Editor    | Histórico    |
| AIRR                         | 116-07.2010.5.19.0000                   | 1     | Des Lo       | calizar     | OK                                 |               | Can  | celar     | inada pelo magistr   | 24/03/2010  | Não T         | Editor    | Histórico    |
| AIRR                         | 120-44.2010.5.19.0000                   | 1     | De           |             |                                    |               |      |           | inada pelo magistr   | 29/03/2010  | Não T         | Editor    | Histórico    |
| AIRR                         | 139-45.2010.5.12.0000                   | 1     | Des          |             |                                    |               |      |           | inada pelo magistr   | 29/03/2010  | Não T         | Editor    | Histórico    |
| AIRR                         | 243-37.2010.5.12.0000                   | 1     | Despacho     | GP          | ANSELMO ROCHA NG                   | Não           | Sim  | Minuta as | sinada pelo magistr  | 29/03/2010  | Não T         | Editor    | Histórico    |
| AIRR                         | 314-39.2010.5.12.0000                   | 1     | Despacho     | GP          | ANSELMO ROCHA NO Sim               | Não           | Sim  | Minuta as | sinada pelo magistr  | 29/03/2010  | Não T         | Editor    | Histórico    |
| AIRR                         | 316-09.2010.5.12.0000                   | 1     | Despacho     | GP          | ANSELMO ROCHA NO Sim               | Não           | Sim  | Minuta as | ssinada pelo magistr | 29/03/2010  | Não T         | Editor    | Histórico    |
| AIRR                         | 740-67.2009.5.23.0004                   | 2     | Despacho     | GP          | JOSE ALEXANDRE DA Sim              | Não           | Sim  | Minuta as | ssinada pelo magistr | 20/03/2012  | Não 🔽         | Editor    | Histórico    |
| AIRR                         | 840-57.2009.5.03.0140                   | 2     | Despacho     | GP          | EDUARDO ANDRADE [ Sim              | Não           | Sim  | Minuta as | ssinada pelo magistr | 07/06/2011  | Não T         | Editor    | Histórico    |
|                              | 940-42.2009.5.03.0033                   | 3     | Despacho     | GP          | EDUARDO ANDRADE [ Sim              | Sim           | Sim  | Minuta as | ssinada pelo magistr | 07/06/2011  | Não           | Fditor    | Histórico    |
| AIRR                         | 940-23.2009.5.06.0271                   | 2     | Despacho     | GP          | EDUARDO ANDRADE [ Sim              | Não           | Sim  | Minuta as | ssinada pelo magistr | 07/06/2011  | Não T         | (c)       | Histórico    |
| AIRR                         | 1340-37.2009.5.06.0271                  | 2     | Despacho     | GP          | EDUARDO ANDRADE [ Sim              | Não           | Sim  | Minuta as | sinada pelo magistr  | 07/06/2011  | Não T         | Editor    | Histórico    |
|                              |                                         | -     |              | OB          | LOSE AL EXANDRE DA Sim             | Não           | Sim  | Minuta as | ssinada pelo magistr | 11/04/2012  | Sim [         | Editor    | Histórico    |
| AIRR<br>AIRR<br>AIRR<br>AIRR | 1540-89.2008.5.10.0005                  | 3     | Despacho     | GP          | DOSE ALEXANDRE DA ISINI            | THUC          | 0    |           |                      | 1110 112012 | - Control - I | Lonor     | 1 motorioo 1 |

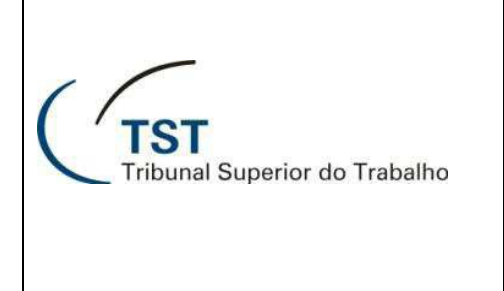

# E-Recurso - Liberar Para Publicação Ou Imprimir

2. A mensagem "Deseja baixar (salvar cópia) das minutas para impressão posterior" será mostrada, permitindo que seja salva ou não uma cópia dos documentos a serem liberados no formato RTF, para isto basta selecionar a pasta desejada e clicar em "OK ( a )". Caso queira prosseguir sem salvar uma cópia basta clicar em "Cancelar ( b )":

| Ação Editar Aplicações Consu                                                                           | iltas Tabelas Relatórios Configuração Ajuda Janela                                                                                       |                                                                                                    |
|----------------------------------------------------------------------------------------------------|----------------------------------------------------------------------------------------------------|----------------------------------------------------------------------------------------------------|
| 📴 🗋 🖬 🖌 🗡 🖊 🖉                                                                                          | 3 C C C   😓   🔟   🛨 💷                                                                                                    |                                                                                                    |
| 🚯 Realizar "Liberação para publica                                                                     | ção" das minutas de DESPACHOS - GBMNTRAM                                                                                                 | 8                                                                                                    |
| Informações Administrativa                                                                             | 5                                                                                                    |                                                                                                    |
| GP                                                                                                    | Gabinete da Presidência                                                                                                    |                                                                                                    |
| Unidade Publicadora                                                                                    |                                                                                                    |                                                                                                    |
| SETR2                                                                                                  | Secretaria da 2ª Turma                                                                                                    |                                                                                                    |
| Órgão                                                                                                  | Preparando Minutas para publicação                                                                                                    |                                                                                                    |
| - Minutas de Vote/Despact                                                                              |                                                                                                    |                                                                                                    |
| Categoria de Documentos<br>Fase cons. Nº Proc. consulta<br>Fase Núm. Processo<br>AIRR 244840-82 2004 5 | Deseja baixar cópia das minutas para impressão po 💌                                                                                      | s os processos<br>tição Pendente<br>tição Pendente<br>ros processos<br>Lib.Publ.<br>Editor Histórico |
| AIRR 255740-37.2005.5.                                                                                 | Informe a pasta baixar (salvar cópia) das minutas para<br>impressão posterior ou clique no botão cancelar para NÃO<br>baixar as minutas. | Editor Histórico<br>Editor Histórico                                                                 |
| AIRR 262641-93.2006.5.                                                                                 | a 📳 Computador                                                                                                    | Editor Histórico                                                                                     |
| AIRK 250040-00.2000.3.                                                                                 | ▷ 🛃 Unidade de Disquete (A:)                                                                                                    | Editor Histórico                                                                                     |
| AIRE 435040-04.2000.5.                                                                                 | D 🏭 SISTEMA (C:)                                                                                                    | Editor Histórico                                                                                     |
| AIRE 944040-32 2007 5                                                                                  | ▷ 👝 ARQUIVOS (D:)                                                                                                    | Editor Histórico                                                                                     |
| AIRE 1166040-77 2007 5                                                                                 | Dividade de DVD (E:)                                                                                                    | Editor Histórico                                                                                     |
| AIRR 1295040-60.2007.5.                                                                                | ▷ 💭 CSUP GERAL (\\SETIN) (G:)                                                                                                    | Editor Histórico                                                                                     |
| B-ED-ED-AR 1761166-43.2006.5.                                                                          | TMP (\\SVI X026) (H;)                                                                                                    | Editor Histórico                                                                                     |
| AIRR 1981940-57.2008.5.                                                                                |                                                                                                    | Editor Histórico                                                                                     |
| RA 1991856-03.2008.5.                                                                                  | ▷ 🛫 PARES ((SERIA) (C)<br>▷ 🛫 USUARIO (\\SVLX040) (P;) 👻                                                                                 | Editor Histórico                                                                                     |
| Motivo de Andamento                                                                                    | Pasta: ARQUIVOS (D:) Criar Nova Pasta OK Cancelar                                                                                        |                                                                                                    |
| Andamentos e Decisões em Lon                                                                           | (a) (b)                                                                                                    |                                                                                                    |

A mensagem "Deseja imprimir os documentos liberados para publicação" será mostrada, permitindo que sejam impressos os documentos a serem liberados, para isto basta clicar em "Sim (a)" para imprimir ou "Não (b)" para prosseguir sem imprimir:

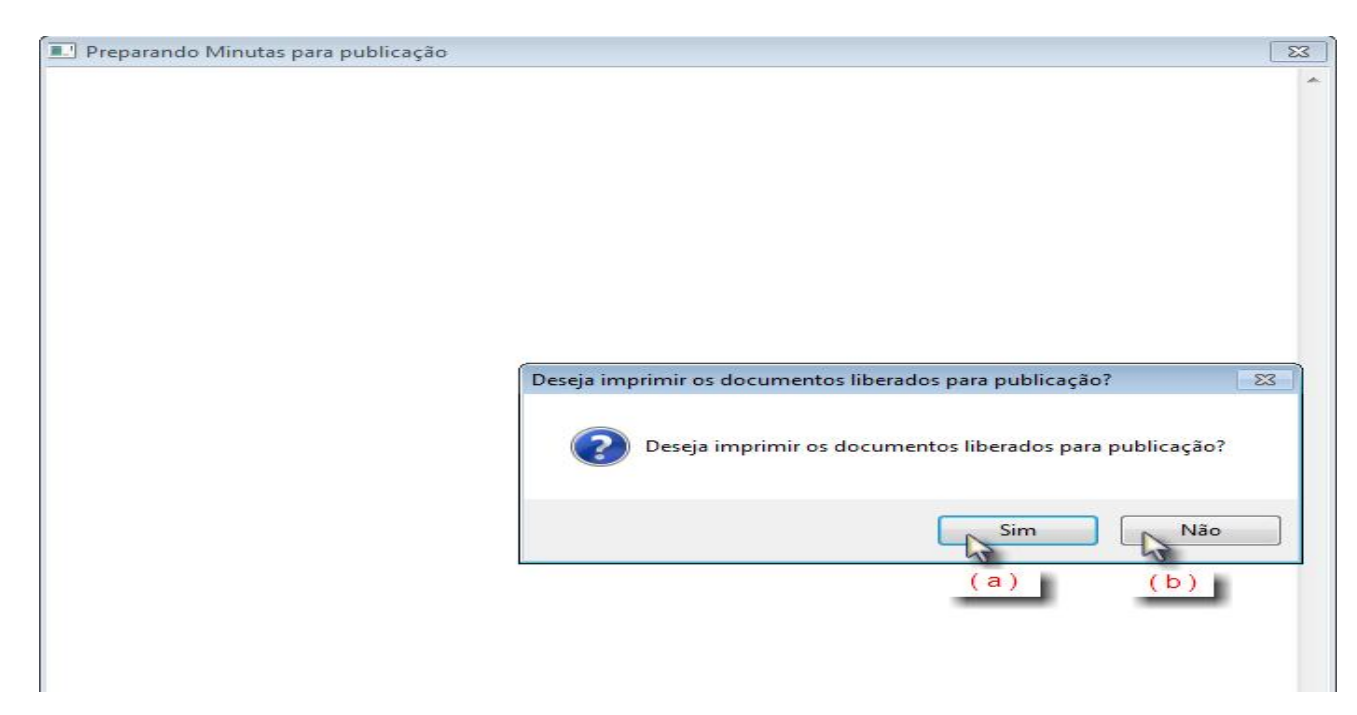

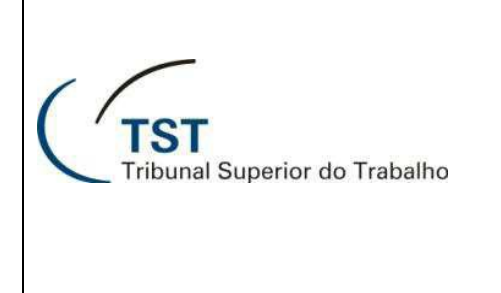

### E-Recurso - Liberar Para Publicação Ou Imprimir

4. Logo após será exibida outra janela de diálogo. Confirme a liberação para publicação dos documentos selecionados clicando em "**Sim ( a )**" ou clique em "**Não ( b )**" para que os documentos não sejam liberados para publicação:

| Ação Edi  | tar Aplicações Consulta                                                                                                    | s Ta    | belas Rela                       | tórios Co               | nfiguração A                              | Ajuda Janel       | а       |              |                 |               |                 |             |                   |        |                            |                                     |
|-----------|----------------------------------------------------------------------------------------------------|---------|----------------------------------|-------------------------|-------------------------------------------|-------------------|---------|--------------|-----------------|---------------|-----------------|-------------|-------------------|--------|----------------------------|-------------------------------------|
| 2   🗅 (   | 🖥 🖌 🗡 🙆                                                                                                    | 6€      | 0                                |                         | 5 5.7                                     |                   |         |              |                 |               |                 |             |                   |        |                            |                                     |
| Realizar  | r "Liberação para publicação                                                                                                    | ' das r | minutas de [                     | DESPACHO                | S - GBMNTRA                               | vi                |         |              |                 |               |                 |             |                   |        |                            | 83                                  |
| - Informa | ações Administrativas -                                                                                                    |         |                                  |                         |                                           |                   |         |              |                 |               |                 |             |                   |        |                            |                                     |
| Unidad    | le Administrativa                                                                                                    |         |                                  |                         |                                           |                   |         |              |                 |               |                 |             |                   |        | -                          |                                     |
| JGP       | Je in the second second s | Sabine  | te da Presidê                    | ncia                    |                                           |                   |         |              |                 |               |                 |             |                   |        |                            |                                     |
| Unidad    | de Publicadora                                                                                                    | Cooret  | aria da 28 Tur                   | 2000                    |                                           |                   |         |              |                 |               |                 |             |                   |        | -                          |                                     |
| JULINZ    |                                                                                                    | secret  |                                  | ina                     |                                           |                   |         |              |                 |               |                 |             |                   |        |                            |                                     |
| Órg       | jão                                                                                                    |         |                                  |                         |                                           |                   |         |              |                 |               |                 |             |                   |        |                            |                                     |
|           | Limpa Órgão                                                                                                    |         |                                  |                         |                                           |                   |         |              |                 |               |                 |             |                   |        |                            |                                     |
| Minutas   | s de Voto/Despacho                                                                                                    |         |                                  |                         |                                           |                   |         |              |                 |               |                 |             |                   |        |                            |                                     |
| Categoria | de Documentos                                                                                                    |         |                                  |                         |                                           |                   |         |              |                 |               |                 | Seleciona   | r todo            | 15.05  | proces                     | sos 🗖                               |
| Categoria | de bocumentos                                                                                                    |         |                                  | +                       |                                           |                   |         |              |                 |               | Todos os        | Processos C | OM Pe             | etição | Pende                      | nte                                 |
| Fase cons | s. Nº Proc. consulta                                                                                                    |         |                                  |                         |                                           |                   |         |              |                 |               | Todos os        | Processos   | SEM P             | etiçã  | o Pende                    | ente                                |
|           |                                                                                                    |         |                                  |                         |                                           |                   |         |              | -               |               | Selecionar      | os 10       | prime             | iros   | proces                     | sos 🗖                               |
| Faco      | Núm Processo                                                                                                    | N®Doc   | Tipo Doc                         | Signatario<br>(Relator) | Ultima<br>Tramitac                        | Publi<br>ão cável | - Unid. | Pet.<br>Pend | Proc.<br>Virtua | l Situaçã     | o Minuta        | Dt Situação | Cat2              |        | <b>D</b>                   |                                     |
| AIR       | R 244840-82.2004.5.02.0037                                                                                                    | 2       | Despacho                         | GP                      | ANSELMO ROO                               | HANO Sim          | Tublic. | Sim          | Sim             | Minuta assina | da pelo magistr | 24/03/2010  | Não               | LID.   | Editor                     | Histórico 🔺                         |
| AIR       | R 255740-37.2005.5.15.0067                                                                                                    | 2       | Despacho                         | GP                      | ANSELMO ROO                               | HANO Sim          |         | Não          | Sim             | Minuta assina | da nelo manistr | 24/03/2010  | Não               | F      | Editor                     | Histórico                           |
| AIR       | R 260440-61.2008.5.19.0060                                                                                                    | 1       | Despacho                         | GP                      | ANSELMO ROO                               | Atenção           |         |              |                 |               |                 | ×           | Não               | E I    | Editor                     | Histórico                           |
| AIR       | R 262641-93.2006.5.02.0472                                                                                                    | 1       | Despacho                         | GP                      | ANSELMO ROO                               |                   |         |              |                 |               |                 |             | Não               | Г      | Editor                     | Histórico                           |
| AIR       | R 290840-60.2008.5.09.0020                                                                                                    | 2       | Despacho                         | GP                      | ANSELMO ROO                               |                   | Confi   | rma a lil    | beraçã          | o para public | ação das minu   | utas        | Não               | Г      | Editor                     | Histórico                           |
| AIR       | R 459640-04.2006.5.02.0089                                                                                                    | 1       | Despacho                         | GP                      | ANSELMO ROO                               |                   | seleci  | onadas       | ?               |               |                 |             | Não               | Г      | Editor                     | Histórico                           |
| AIR       | R 628640-10.2007.5.09.0594                                                                                                    | 2       | Despacho                         | GP                      | ANSELMO ROO                               |                   |         |              |                 |               |                 |             | Não               |        | Editor                     | Histórico                           |
|           |                                                                                                    |         |                                  |                         |                                           |                   |         |              |                 |               |                 |             |                   |        |                            | motorioo                            |
| AIR       | R 944040-32.2007.5.12.0036                                                                                                    | 2       | Despacho                         | GP                      | ANSELMO ROO                               |                   |         |              | Não             | Sim .         |                 |             | Não               | Г      | Editor                     | Histórico                           |
| AIR       | R 944040-32.2007.5.12.0036<br>R 1166040-77.2007.5.11.0001                                                                                                    | 2       | Despacho<br>Despacho             | GP<br>GP                | ANSELMO ROC                               |                   |         |              | Não             | Sim           | <u>,</u>        |             | Não<br>Não        |        | Editor<br>Editor           | Histórico<br>Histórico              |
| AIR       | R         944040-32.2007.5.12.0036           R         1166040-77.2007.5.11.0001           R         1295040-60.2007.5.09.0010                                                                                                    | 22      | Despacho<br>Despacho<br>Despacho | GP<br>GP<br>GP          | ANSELMO ROO<br>ANSELMO ROO<br>ANSELMO ROO | HA NO Sim T       |         | Não          | Não<br>Sim      | Sim Sim       | (a) magistr     | 24/03/2010  | Vão<br>Vão<br>Não |        | Editor<br>Editor<br>Editor | Histórico<br>Histórico<br>Histórico |

Caso queira apenas imprimir a minuta basta marcar a caixa "Lib.Publ. ( a )" correspondente à minuta desejada e clicar no botão "Imprimir ( b )":

| Ação Edita                    | ir Aplicações Consulti    | as Ta  | ibelas Rela    | tórios Co  | nfiguração Ajuda  | Janel | a                  |        |        |                              |              |         |                      |           |    |
|-------------------------------|---------------------------|--------|----------------|------------|-------------------|-------|--------------------|--------|--------|------------------------------|--------------|---------|----------------------|-----------|----|
| ❷ 🗅 🖬 ♥ 🗙 🔎 🕲 ☺ ☺ ☺ 👌 🔯 👌 🔤 🚽 |                           |        |                |            |                   |       |                    |        |        |                              |              |         |                      |           |    |
| Realizar "                    | Liberação para publicação | o" das | minutas de [   | ESPACHO    | 5 - GBMNTRAM      |       |                    |        |        |                              |              |         |                      | [         | 23 |
| Informaç                      | ões Administrativas       |        |                |            |                   |       |                    |        |        |                              |              |         |                      |           |    |
| GP                            | Administrativa            | Gabine | ete da Presidê | ncia       |                   |       |                    |        |        |                              |              |         | _                    |           |    |
| Unidade                       | Publicadora               | Joanna |                |            |                   |       |                    |        |        |                              |              |         |                      |           |    |
|                               |                           |        |                |            |                   |       |                    |        |        |                              |              |         |                      |           |    |
| Órgã                          | 0                         |        |                |            |                   |       |                    |        |        |                              |              |         |                      |           |    |
|                               | Limpa Órgão               |        |                |            |                   |       |                    |        |        |                              |              |         |                      |           |    |
| Minutas                       | de Voto/Despacho          |        |                |            |                   |       |                    |        |        |                              |              |         |                      |           | =  |
| Categoria d                   | le Documentos             |        |                |            |                   |       |                    |        |        |                              | Seleciona    | r todos | os proce             | ssos 🗖    |    |
|                               |                           |        |                | -          |                   |       |                    |        |        | Todos os                     | Processos (  | OM Pet  | ção Pend             | ente 🔽    |    |
| Fase cons.                    | Nº Proc. consulta         |        |                |            |                   |       |                    |        |        | Todos os                     | Processos    | SEM Pet | ição Pend            | lente 🔽   |    |
|                               |                           |        |                | Cinnatánia | title             |       |                    | Det    | Dana   | Selecionar                   | os 10        | primeir | os proce             | ssos 🗖    |    |
| Fase                          | Núm, Processo             | NºDo   | c Tipo Doc.    | (Relator)  | Tramitação        | cáve  | - Unid.<br>Public. | Pend   | Virtua | Situação Minuta              | Dt. Situação | Cat?    | ih Publ              |           |    |
| AIRR                          | 244840-82.2004.5.02.003   | 7 2    | Despacho       | GP         | ANSELMO ROCHA NO  | Sim   |                    | Sim    | Sim    | Minuta assinada pelo magistr | 24/03/2010   | Não T   | Editor               | Histórico |    |
| AIRR                          | 255740-37.2005.5.15.006   | 7 2    | Despacho       | GP         | ANSELMO ROCHA NO  | Sim   |                    | Não    | Sim    | Minuta assinada pelo magistr | 24/03/2010   | Não [   | Editor               | Histórico |    |
| AIRR                          | 260440-61.2008.5.19.006   | 0 1    | Despacho       | GP         | ANSELMO ROCHA NO  | Sim   |                    | Não    | Sim    | Minuta assinada pelo magistr | 29/03/2010   | Não [   | Editor               | Histórico | ]  |
| AIRR                          | 262641-93.2006.5.02.047   | 2 1    | Despacho       | GP         | ANSELMO ROCHA NO  | Sim   |                    | Não    | Sim    | Minuta assinada pelo magistr | 29/03/2010   | Não [   | Editor               | Histórico |    |
| AIRR                          | 290840-60.2008.5.09.002   | 0 2    | Despacho       | GP         | ANSELMO ROCHA NO  | Sim   |                    | Não    | Não    | Minuta assinada pelo magistr | 24/03/2010   | Não [   | Editor               | Histórico | 1  |
| AIRR                          | 459640-04.2006.5.02.008   | 9 1    | Despacho       | GP         | ANSELMO ROCHA NO  | Sim   |                    | Não    | Sim    | Minuta assinada pelo magistr | 29/03/2010   | Não [   | Editor               | Histórico | ]  |
| AIRR                          | 628640-10.2007.5.09.059   | 4 2    | Despacho       | GP         | ANSELMO ROCHA NO  | Sim   |                    | Sim    | Sim    | Minuta assinada pelo magistr | 24/03/2010   | Não [   | Editor               | Histórico |    |
| AIRR                          | 944040-32.2007.5.12.003   | 6 2    | Despacho       | GP         | ANSELMO ROCHA NO  | Sim   |                    | Sim    | Sim    | Minuta assinada pelo magistr | 24/03/2010   | Não [   | Editor               | Histórico |    |
| AIRR                          | 1166040-77.2007.5.11.000  | 1 2    | Despacho       | GP         | ANSELMO ROCHA NO  | Sim   |                    | Não    | Sim    | Minuta assinada pelo magistr | 24/03/2010   | Não [   | Editor               | Histórico |    |
| AIRR                          | 1295040-60.2007.5.09.001  | 0 2    | Despacho       | GP         | ANSELMO ROCHA NO  | Sim   |                    | Não    | Sim    | Minuta assinada pelo magistr | 24/03/2010   | Não [   | Editor               | Histórico |    |
| 3-ED-ED-AR                    | 1761166-43.2006.5.00.000  | 0 6    | Despacho       | GP         | JOSE ALEXANDRE DA | Sim   |                    | Não    | Não    | Minuta assinada pelo magistr | 20/03/2012   | Não [   | Editor               | Histórico |    |
| AIRR                          | 1981940-57.2008.5.09.001  | 1 2    | Despacho       | GP         | ANSE              | Sim   |                    | Não    | Não    | Minuta assinada pelo magistr | 10/03/2010   | Não [   | Editor               | Histórico |    |
| RA                            | 1991856-03.2008.5.00.000  | 0 3    | Despacho       | GP         | ANSE (b) D        | Sim   |                    | Sim    | Não    | Minuta assinada pelo magistr | 16/03/2010   | Não [   | Edito                |           |    |
| SLAT                          | 2197626-56.2009.5.00.000  | 0 4    | Despacho       | GP         | ANSE              | Sim   |                    | Não    | Não    | Minuta assinada pelo magistr | 24/03/2010   | Não     | $\overline{\langle}$ | ( a )     | -  |
| Motivo de A                   | Andamento 📃               |        |                |            |                   |       | Decisão            | 0      |        |                              |              |         | · 7                  |           |    |
| Andamento                     | os e Decisões em Lote     |        | <u>0</u> K     |            | Imprimir          |       | Salvar             | (cópia | )      | Sair                         |              |         |                      |           |    |
|                               |                           | _      |                |            |                   | _     |                    | _      | _      |                              | _            | _       | _                    |           | _  |

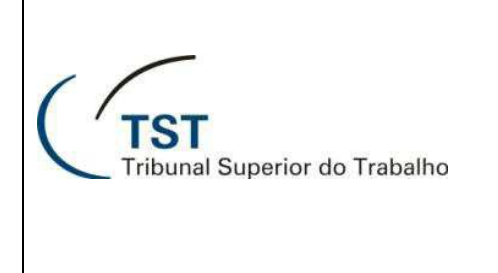

## E-Recurso - Liberar Para Publicação Ou Imprimir

É possível também liberar para publicação através do editor do e-recurso para isso basta acessar a tela do editor no caminho **Aplicações >> e-Recurso >> Editor**:

| Ação Editar | Aplicações Consultas Tabelas Relatórios Configuração A                                                                                                    | Ajuda Janela                                                                                                    |
|-------------|----------------------------------------------------------------------------------------------------|----------------------------------------------------------------------------------------------------|
| 2 🗅 🗖       | Triagem •                                                                                                    |                                                                                                    |
| Abertura    | Movimentação Interna<br>Gerar Votos em Iote<br>Gerar Despachos em Lote<br>Gerar Despachos em Lote (Novo)<br>Gerar Votos em Lote (Novo)<br>Gerar Desp. em Lote (c/ inserção desp./acord. TRT)<br>Gerar Votos em Lote (c/ inserção desp./acord. TRT) | Sistema de Apoio a Gabinetes                                                                                                    |
|             | e-Recurso<br>Carregar votos para o eAcórdãos<br>Planilha<br>Exame de Votos (Novo)<br>Sala de Sessão<br>Guias<br>Assuntos de Processos                                                                                                    | Editor<br>Liberar Minutas para Assinatura ou Revisão<br>Revisar DESPACHOS e Liberar para Assinatura<br>Revisar VOTOS e Liberar para Planilha<br>Visualizar VOTOS liberados para Planilha<br>Assinar Decisão por Certificação Digital<br>Assinar Decisão por Login<br>Liberar DESPACHOS para Publicação/Imprimir<br>Liberar VOTOS/ACÓRDÃOS para Publicação/Imprimir<br>Liberar DESPACHOS p/ Publicação - Outras Unidades<br>Imprimir Minutas de DESPACHOS/VOTOS |

Pesquise o processo inserindo o seu numero no conjunto de campos "**Processo** ( a )" e tecle F8. Logo abaixo na opção Unidade Publicadora clique no ícone "📃 ( b )" e selecione a **unidade publicadora** ( c ), em seguida clique no botão "**lib. Para Publicação/Imprimir** ( d )", após clicar siga os passos descritos nos itens 2, 3 e 4 para as janelas seguintes:

| 🔁 Editor do eRecurso - GBeRecur                                                                                                    |                                                                                                    |                                                    | 83           |
|----------------------------------------------------------------------------------------------------|----------------------------------------------------------------------------------------------------|----------------------------------------------------|--------------|
| Confecção Peças(*)                                                                                                    |                                                                                                    |                                                    |              |
| AIR 940 42 2009 5 03 0033                                                                                                    | s Processo<br>Eletrônico Minuta de Voto<br>Agazte: No                                                                                                    | Despacho                                           | Imprimir     |
| Minuta de Tipo: O Voto O Mérito O Constante Constante Co | Advoged: Dc<br>corre-junto?                                                                                                    | ExicleteBaio<br>Éconolomenta                       |              |
| Fase         N°         Descrição do Documento         Situação           AIRR         1         04/02/2010 - DESCRIÇÃO DO DOCUMENTO         PUBLICADO/LIBERADO PARA INI           AIRR         2         24/03/2010 - DESCRIÇÃO DO DOCUMENTO         PUBLICADO/LIBERADO PARA INI           AIRR         2         24/03/2010 - DESCRIÇÃO DO DOCUMENTO         BLOQUEADA PELA SECRETARIA           AIRR         3         08/06/2011 - GERADO AUTOMATICAMENT         MINUTA ASSINADA PELO MAGIS                                                                                                    | TERNET Não                                                                                                    | I III HABABIURB                                    |              |
| Função do Magistrado<br>Data Elaboração<br>06/06/2011 C042889 EDUARDO ANDRADE DE LIMA                                                                                                    |                                                                                                    | DSPACHO                                            |              |
| Modelo/i nagem<br>Modelos de Despacho<br>REMESSA AO STJ DECORRENTE DE CONFLITO DE COMPETÊNCIA COM A JUSTIÇA COMU<br>TESTE                                                                                                    |                                                                                                    | hetgabo)                                           |              |
| Revisão Assinatura Liberar P/Planilha Lib. Para Publicação/Imprimir<br>Unidade Publicadora<br>SETR2 Secretaria da 2º Turma<br>( d )                                                                                                    | Unidade Publicadora<br>Localizar %<br>Unidade Publicadora<br>Secretaria da Subseção I Especializada en<br>Secretaria da 3ª Turma<br>Secretaria da 2ª Turma<br>Secretaria da 3ª Turma<br>Secretaria da 4ª Turma<br>Secretaria da 5ª Turma<br>Secretaria da 6ª Turma<br>Secretaria da 6ª Turma<br>Secretaria da 6ª Turma<br>Secretaria da 6ª Turma | n Dissídios Individuais<br>m Dissídios Individuais | <u>19206</u> |